### (6) スクスクポイントをためよう!

#### 5.000ポイントたまると記念品抽選に応募することができます。

| - | 歩数ポイント               | 1日の歩数に応じてポイントがたまります。                                                                    |  |  |
|---|----------------------|-----------------------------------------------------------------------------------------|--|--|
|   | 健(検)診受診ポイント          | 健(検)診受診記録に記入してください。<br>2つ以上健(検)診を受けると1000ポイント。<br>※1つのみの場合は500ポイント                      |  |  |
|   | 参加ポイント<br>ボランティアポイント | 市の指定する事業やボランティアに参加することで、<br>ポイントシールがもらえます。<br>シールはポイントシール台帳に貼ってください。<br>1シールにつき500ポイント。 |  |  |

※健(検)診受診ポイント、参加ポイント及びボランティアポイントについては、ポイント手帳をご利用ください。

| 1日の歩数         | 獲得ポイント  |
|---------------|---------|
| 8,000歩~       | 100ポイント |
| 7,000歩~7,999歩 | 70ポイント  |
| 6,000歩~6,999歩 | 60ポイント  |
| 5,000歩~5,999歩 | 50ポイント  |
| 4,000歩~4,999歩 | 40ポイント  |
| 3,000歩~3,999歩 | 30ポイント  |

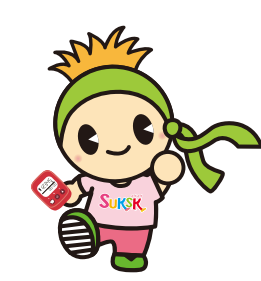

### よくある質問

### **Q**使用していたら歩数をカウントしなくなりました。

▲ 歩数計の電池切れが近づいている可能性があります。 歩数計の画面に「☆」」マークが出ていないかご確認ください。

※電池交換後は、時刻の再設定が必要なため、電源を入れ、 なるべく早くお近くのタブレット(歩数読取端末)にかざしてください。

歩数計の電源を入れる 🙆 のボタンを「HELLO」と表示が出るまで指を離さず 押し続けてください。

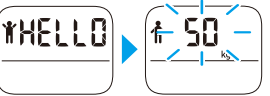

発 行

山形市保健所健康増進課

#### ● 歩数計を紛失してしまいました。

▲ 本事業を継続される場合は参加者様ご自身で同製品を 購入していただく必要があります。

※同製品のご購入については、下記「お問い合わせ先」までお問い合わせください。

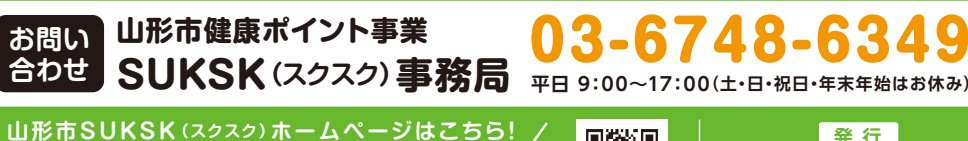

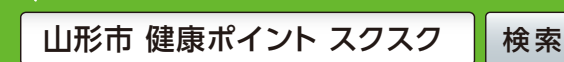

お問い

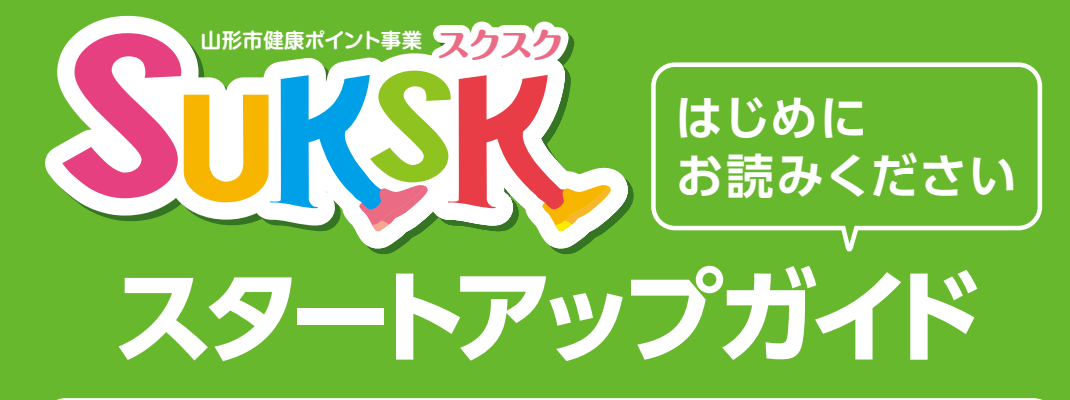

# 同梱物を確認しましょう

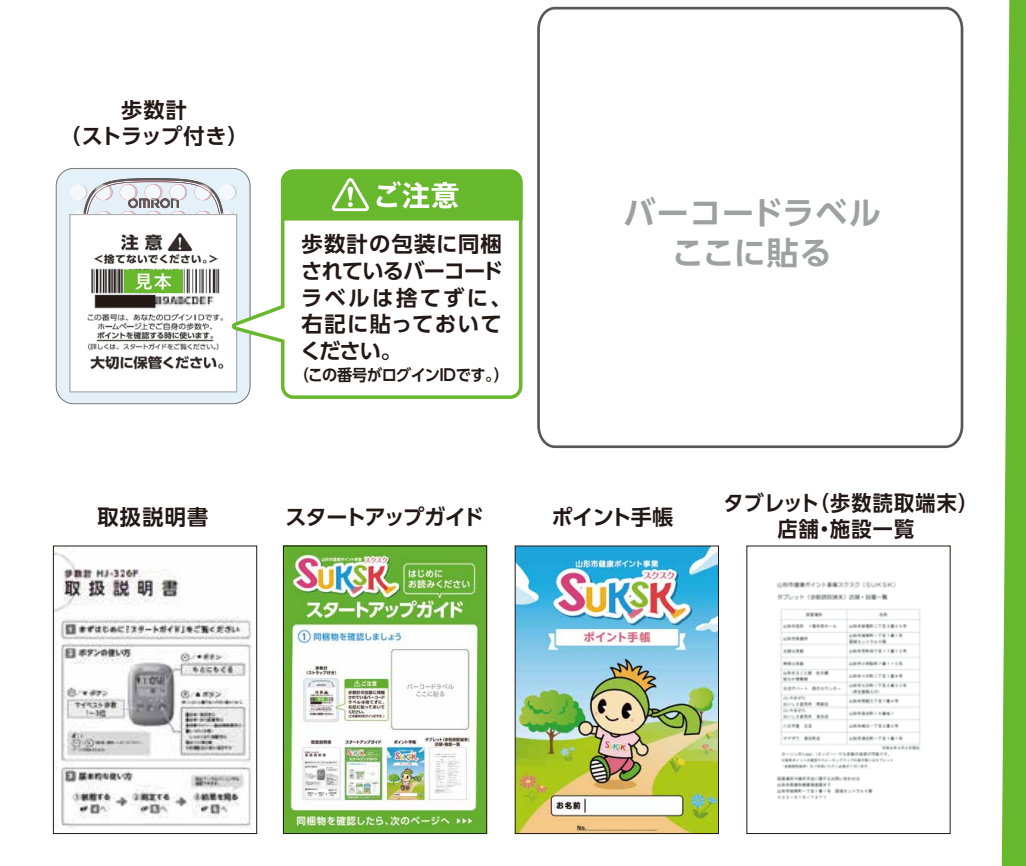

### 同梱物を確認したら、次のページへ ▶▶▶

## 測定を開始しましょう

🕙 🎯 📩 いずれかのボタンを押すと、 歩数計の画面が表示されます。

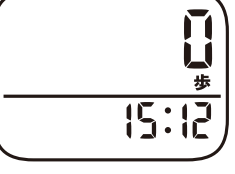

- 輸送中にやむを得ず歩数がカウントされる場合があります。 ご了承ください。(お届け日翌日0時より0歩からカウントされます)
- 歩数計は防水ではありません。洗ったり、ぬれた手で触ったりしないでください。
- ●歩数計の使い方の詳細は、別途の取扱説明書をご覧ください。

### さあ、歩数計を持って 歩きましょう!

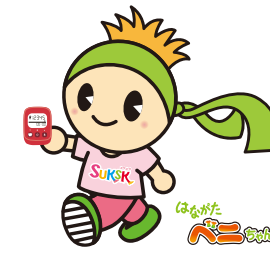

室内でも身に付けていると日常生活の 中の歩数もカウントされます。

## 歩数データを送信しましょう

歩数データを送信することでポイントが付与されます。

Loppiもしくはタブレットに 歩数計の裏面をかざしてください。 送信が完了するまで、歩数計はかざしたまま動かさないでください。

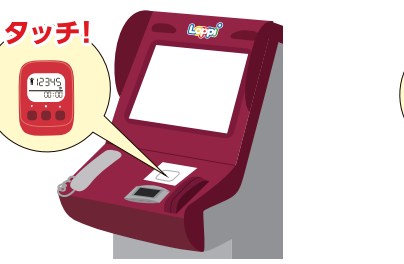

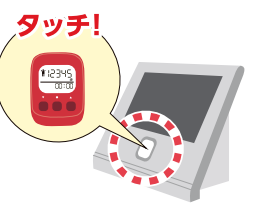

市内約10か所

### 歩数計には42日分しか記録できません。

ます。

少なくとも1ヶ月に1回はタブレット(歩数読取端末)でデータを送信しましょう。 歩数計の画面で確認できる歩数は2日間のみです。

#### 歩数データの送信場所 全国ローソンやミニストップに 全国の 設置の[Loppi端末]や市内に設 ローソン等 置のタブレット(歩数読取端末) Loppi で、歩数計のデータ送信ができ

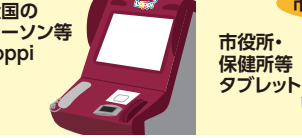

※タブレット(歩数読取端末)の市内設置場所は別紙[タブレット(歩数読取端末)店舗・施設一覧|をご覧ください。

送信が完了すると、 歩数計に[OK]が表示されます。 送信完了後、ポイントやランキングが更新されます。 OKと表示されたら、歩数計は離しても大丈夫です。

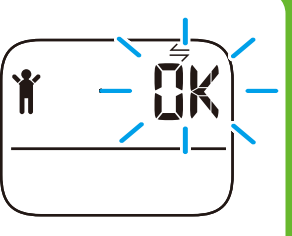

## 5) 自分のデータを確認しましょう

#### 市内のタブレット(歩数読取端末)から確認する方法

データ送信完了後の画面(右画面)でポイント等を確認できます。

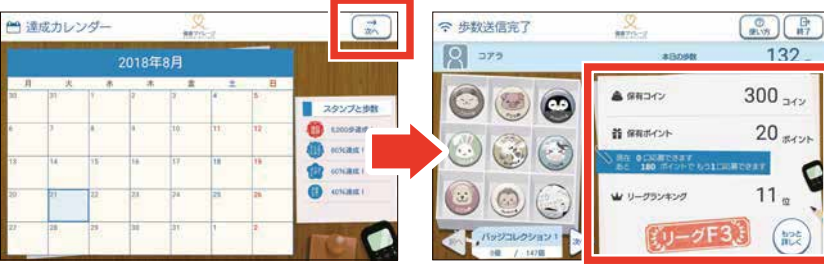

右上の「次へ」ボタンにタッチして画面をめくります。 ポイントや歩数を確認することができます。 ※右画面が出るまでいくつかの画面が表示される場合があります。

※身長や体重など、ご自身の情報の確認や変更は、下記個人専用ページの「プロフィール」メニューから行ってください。

#### パソコンやスマホから確認する方法

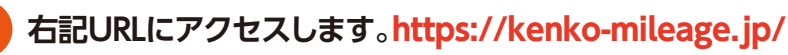

個人専用ページにログインする。

#### ログインID:歩数計同梱のバーコードラベルの下8桁 初期パスワード:「ymgt」(半角小文字)プラス「バーコードラベルの下8桁」

※例 バーコードラベルの下8桁が「0000AAAA」の場合、パスワードは「ymgt0000AAAA」です。 パスワードは個人専用ページの「プロフィール」メニューから変更してください。 ※バーコードラベルの下8桁は半角英数字0~9、アルファベット半角大文字A~Fです。

#### 個人専用ページから、見たい画面を選ぶ。

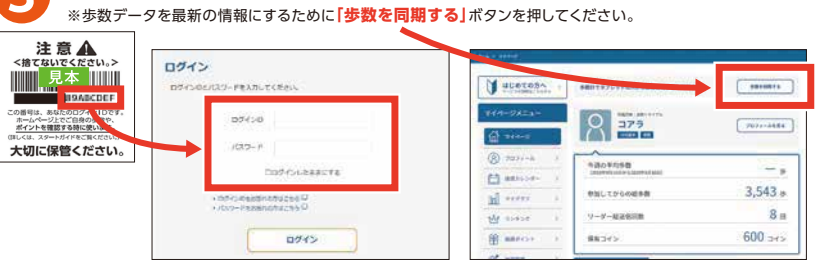